平成29年科学技術研究調查

# オンライン調査システム 操作 説 明書

科学技術研究調査では、郵送に加えてオンライン調査システムを利 用した、インターネットによるご回答も可能となっています。

本書はオンライン調査システムの操作に関して説明したものですの で、ご回答の際には本書とは別に「調査票記入上の注意」もご覧く ださい。

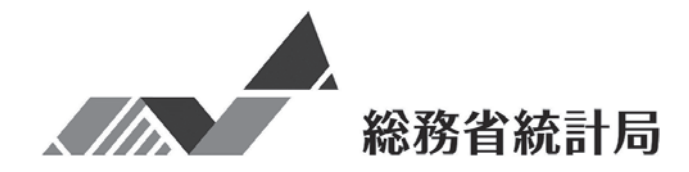

# 本システムのご利用に当たって

#### 【推奨利用環境】

本システムの利用に当たっては、以下の利用環境を推奨します。 通信についてはブロードバンド環境を推奨します。

| OS                              | ブラウザ                                                     |  |  |  |
|---------------------------------|----------------------------------------------------------|--|--|--|
| Windows 7 (SP1)<br>Windows 8.1* | Internet Explorer 11                                     |  |  |  |
| Windows 10*                     | Mozilla Firefox 最新版、Google Chrome 最新版、<br>Microsoft Edge |  |  |  |

※ 「デスクトップモード」の場合に限ります。

最新の利用環境等は、政府統計オンライン調査総合窓口

(https://www.e-survey.go.jp/)にアクセスして「利用に当たってのお願い」をご参照ください(総合窓口の画面イメージは、本説明書の3ページをご参照ください。)。

#### 【利用可能時間】

本システムは毎日24時間利用いただけます。

#### 【データ送信時のセキュリティについて】

本システムでは、以下のセキュリティ対策を実施しています。

- 盗み見等を防ぎ、安全な通信を行うために、通信経路上の情報のやりとりをSSL /TLSにより暗号化しています。
- 回答されたデータは、本システムのサーバーに蓄積されますが、調査期間終了後は、 速やかに削除されます。
- 本システムのサーバーは、厳重に管理されたデータセンターに設置されています。
- 多重にファイアウォールが設置されているのはもちろんのこと、不正なアクセスが ないかを24時間監視しています。

# ~ 目 次 ~

| ۲ | デ  | ータ入力の進め方             |     | 1  |
|---|----|----------------------|-----|----|
| ۲ | オ  | ンライン調査システムにアクセスする前に  |     | 2  |
| ۲ | オ  | ンライン調査システムからの調査票取得方法 |     |    |
|   | 1  | 接続                   | ••• | 3  |
|   | 2  | 利用者情報の登録・変更          | ••• | 5  |
|   | 3  | 調査票取得                | ••• | 6  |
|   |    |                      |     |    |
| ۲ | IJ | 間査票の入力及び送信方法         |     |    |
|   | 1  | 入力の流れ                | ••• | 7  |
|   | 2  | ログイン2回目以降の入力の流れ      | ••• | 8  |
|   | 3  | 調査票の確認・印刷・送信         | ••• | 9  |
|   | 4  | 回答完了の確認              | ••• | 11 |
|   |    |                      |     |    |
| ۲ | ノ  | 、力時の注意事項             |     |    |
|   | 1  | 入力で利用できる主な機能         | ••• | 12 |
|   | 2  | 調査票の種類別の注意事項         | ••• | 14 |
|   | 3  | 主なエラーメッセージー覧         | ••• | 16 |
|   |    |                      |     |    |
| ۲ | 匪  | 面遷移図                 | ••• | 21 |

# ● データ入力の進め方

インターネットを利用した調査票の提出の仕方は、下記の手順で行います。

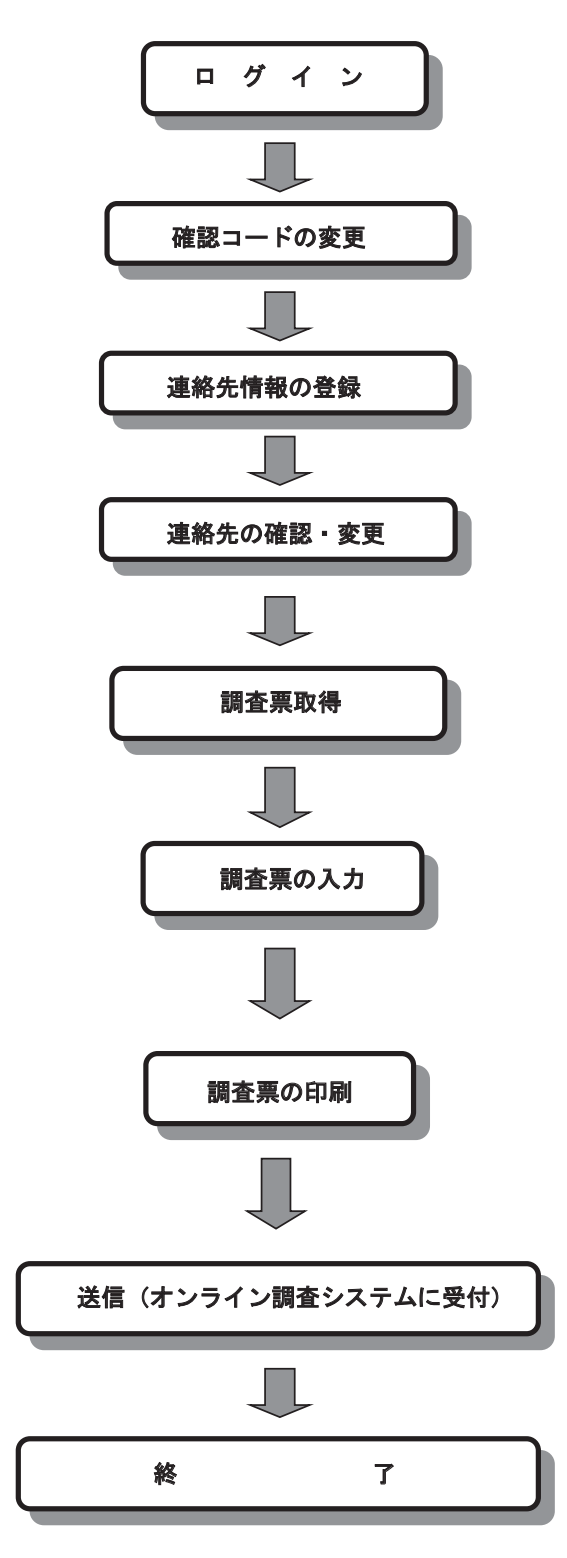

# ● オンライン調査システムにアクセスする前に

#### JavaスクリプトとCookieの設定

このシステムを利用するに当たっては、WEB ブラウザの設定のうち、Javaスクリプト及び Cookieがいずれも 有効となっている必要があります。(このいずれかの設定が 無効となっ ている場合は、正常に動作しません。)Internet Explorer 11 の場合は以下のとおりです。

ブラウザの「ツール」メニューから「インターネットオプション」を選択し、Javaス クリプトは「セキュリティ」タブから「レベルのカスタマイズ」を選択して、Cookie は「プライバシー」タブで設定できます。

• Javaスクリプトの設定

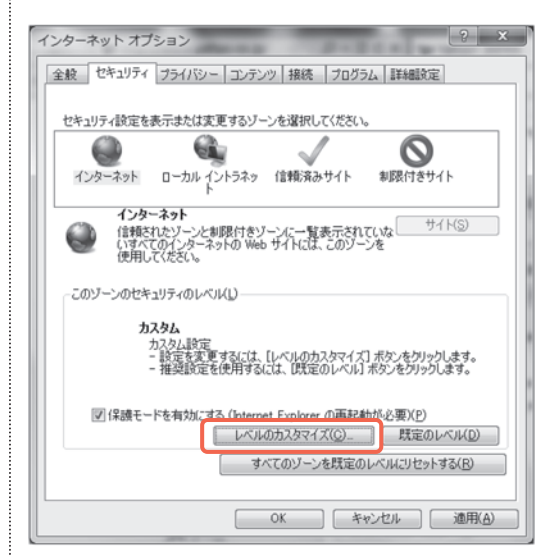

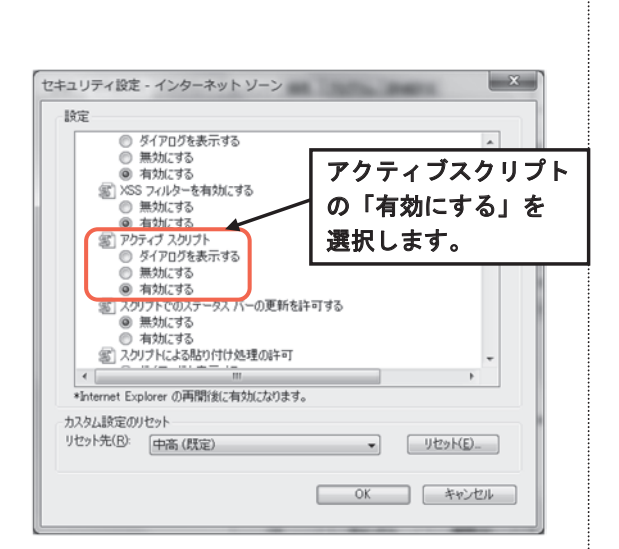

• Cookieの設定

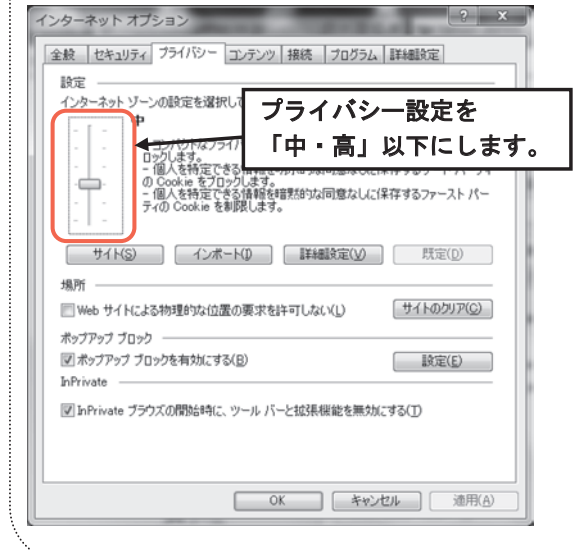

## ● オンライン調査システムからの調査票取得方法

本システムは、政府統計コード、調査対象者 | D及び確認コード(4ページ参照)により認 証を受けないとデータ入力等の操作を行えません。

WEBブラウザ (Internet Explorer など) で下記 URL ヘアクセスしてください。

| URL: https:/                                                               | //www.e-surve                                       | ey.go.jp/                                                         |                                          |
|----------------------------------------------------------------------------|-----------------------------------------------------|-------------------------------------------------------------------|------------------------------------------|
| 1                                                                          |                                                     | まず、ここ(アドレス/<br>https://www.e-survey.<br>し、キーボードの ENTE<br>アクセスします。 | バーといいます)へ<br>go.jp/と半角で入力<br>R を押して認証画面へ |
| I I I I I I I I I I I I I I I I I                                          | jp/t <mark>o</mark> p1/GD09010101V 🔎 👻 🔒            | winneut インライン調査 ×                                                 | - □ ×<br>↑ ★ ‡                           |
| ▶ 政府統計オンライ                                                                 | ン調査総合窓口                                             |                                                                   | Q&A<br>よくあるご質問 お問い合わせ                    |
| ★オンライン調査トップ                                                                |                                                     |                                                                   |                                          |
| 政府統計 オンライン調査総合                                                             | 滚口へようこそ                                             | ログイン画面へボタ<br>クリックしてログイ<br>へ移ります。                                  | ン<br>ン画面                                 |
| ■ お知らせ ●                                                                   |                                                     |                                                                   |                                          |
| 初めてこのサイトをご利用になる □グイン画面以降の通信は、 <sup>②</sup> SSLEよ                           | <u>方へ</u> ●<br>ログイン<br><u>り暗号化</u> され、保護されています。     |                                                                   |                                          |
| <ul> <li>このマークは、統計法に基<br/>ものです。</li> <li>ご 詳細はごちら</li> <li>政府統計</li> </ul> | づく国の統計調査であることを示し                                    | 、提出いただいた調査票情報の秘密の保護                                               | !に万全を期することをお約束する                         |
| このサイトについて<br>当サイトは各府省等の参画のもと、                                              | 利用規約利用に当た 総務省統計局が中心となり開発を行                          | ってのお願い 安全な通信を行うために<br>い、独立行政法人統計センターが運用管理                         | 回答情報の保護                                  |
|                                                                            | 図 1 オンライン調査<br>オンライン調査シス・<br>利用環境や利用規約<br>ご利用に当たって、 | 至システムトップ画面<br>テムの概要、操作説明、<br>などを掲載しています。<br>事前にお読みください。           | (次ページへ続く)                                |

※ 「http://www.e-survey.go.jp/」からもアクセスできます。

| 政府統計オンライン調査総合窓口                                                                                                    | Q&A  に よくあるご質問 お問い合わせ         |
|----------------------------------------------------------------------------------------------------|-------------------------------|
| <b>↑</b> <u>オンライン調査トップ</u> → ログイン                                                                                                    |                               |
| 政府統計オンライン調査総合窓口へのログイン                                                                                                    |                               |
| <ul> <li>■ 重要なお知らせ         <ul> <li>● 政府統計コード、調査対象者ID、確認コードはすべて半角で入力してください。</li> <li>■ お知らせ ● エラーメッセージ</li> <li>■ 方知らせ ● エラーメッセージ</li> <li>■ プインする</li> <li>■ ログインするためには、あらかじめ配布されたオンライン調査に関する説明資料に記載されている情報が必要です。</li> </ul> </li> </ul> | 1                             |
| 政府統計コード                                                                                                    | <ul> <li>□次回から入力省略</li> </ul> |
| 調査対象者ID 25篇 □次回から入力省略                                                                                                    |                               |
| 確認コード                                                                                                    |                               |
| ログインに必要な情報は、統計調査によって異なります。<br>ログインに必要な情報をお持ちでない方は、システムを利用いただけません。                                                                                                    |                               |
| ログイン 画の以降の通信は、 論 SSLにより 暗号化され、 保護されています。                                                                                                    |                               |
| このサイトについて 利用規約 利用に当たってのお願い 安全な過信を行うために                                                                                                    | 回答情報の保護                       |
| 当サイトは各府省等の参画のもと、総批告総計局が中心となり開発を行い、独立行政法人統計センターが運用管理                                                                                                    | を行っております。                     |

図2 ログイン画面

#### ① 政府統計コード、調査対象者 ID、確認コード入力欄

政府統計コード、調査対象者ID、確認コードを入力します。誤りがあれば図2のエラーメッセージ表示箇所にエラーメッセージが表示されます。

政府統計コード:プルダウンリストで、【総務省】の科学技術研究調査を選択します。

調査対象者 ID 及び確認コード:調査票1面下部の「統計局使用欄」に記載しているコードを 半角で入力します。

※ 確認コードは、大文字、小文字を区別して入力します。

#### ② ログインボタン

政府統計コード、調査対象者ID、確認コードを入力後、クリックします。

注意

確認コードの入力を連続して5回失敗すると、約10分間ログインできなくなります。 変更した確認コードなど、ログイン情報を忘れた場合は、「総務省科学技術研究調査実施事務局」までご連絡願います。なお、調査対象者ID、確認コードについては、毎年更新されます。昨年と同様のものではないのでご注意ください。

### 2 利用者情報の登録・変更

#### (1) 確認コードの変更

「確認コード」はセキュリティ上、必ず変更してください。変更した確認コードは、次回ログ イン時に使用しますので忘れないようにお控えください。

| 🚂 政府統計オンライン調査総合窓口                                                                                                    | Q&A ご ? ログアウト よくあるご質問 お問い合わせ へルプ                                              |
|----------------------------------------------------------------------------------------------------|-------------------------------------------------------------------------------|
| 合オンライン調査トップ → ログイン → 確認コードの変更                                                                                                    | 変更した確認コードの入力欄                                                                 |
| 確認コードの変更                                                                                                    | ご自身で、当初の確認コードとは異な                                                             |
| 注意事項 ♥                                                                                                    | るコードを設定し、入力します。(※)                                                            |
| <ul> <li>あらかじめ配布された確認コードは、第三者の目に触れる可能性があるため、が加</li> </ul>                                                                                             | ヨログイン時には変更が必要です。                                                              |
| 新確認コード 必須                                                                                                    | (半角英数8文字以上32文字以内) □確認コードを表示する                                                 |
| 新確認コード(確認用) <b>3/31</b>                                                                                                    | (半角英数8文字以上32文字以内)                                                             |
| ▲ 確認コードが正常に変更できない場合はこちら●<br>変更後の確<br>後、クリッ                                                                                                    | ,<br>≆認コードを入力<br>クします。                                                        |
| <ul> <li>(※)・「確認コード」は、英大文字、英小文字、<br/>字以上 32 文字以内としてください。</li> <li>・一部の記号も利用できます。【利用できる</li> <li>・推測されやすい文字列は使用できません<br/>部の「よくあるご質問」をクリックし、</li> </ul> | 数字をそれぞれ1文字以上含む半角8文<br>5記号】/[]:; =+*?<><br>。推測されやすい文字列の例は、画面上<br>3-01をご確認ください。 |
|                                                                                                    |                                                                               |

#### (2)連絡先情報(メールアドレス)の登録

メールアドレスは調査票の受付状況のお知らせに使用するものです。

| 🚺 政府統計オンライン調査総合窓                                                | Q&A         C         2         ログアウト           よくあるご質問<         お問い合わせ         ヘルプ |
|-----------------------------------------------------------------|-------------------------------------------------------------------------------------|
| ↑オンライン調査トップ → ログイン → 連絡先情報の登録                                   |                                                                                     |
| 連絡先情報の登録                                                        | 連絡先情報入力欄                                                                            |
| 連絡先情報                                                           | 連絡先のメールアドレスを入力します。                                                                  |
| 連絡先情報を入力後、「登録」ボタンをクリックしてください。<br>ここで登録されたメールアドレス等は、調査票の受付状況メールの | D送信など皆様への連絡に使用します。                                                                  |
| メールアドレス                                                         | (半角英数60文字以内)                                                                        |
| 図 4 連絡先情報登録画面                                                   | <b>登録ボタン</b><br>メールアドレスを入力後、<br>クリックします。                                            |

連絡先情報の確認画面では登録されたメールアドレスを確認し、メールアドレスに変更がない 場合は、調査票の一覧へボタンをクリックしてください。変更がある場合は、連絡先変更へボ タンを押して、「(2)連絡先情報の登録」に戻ってください。

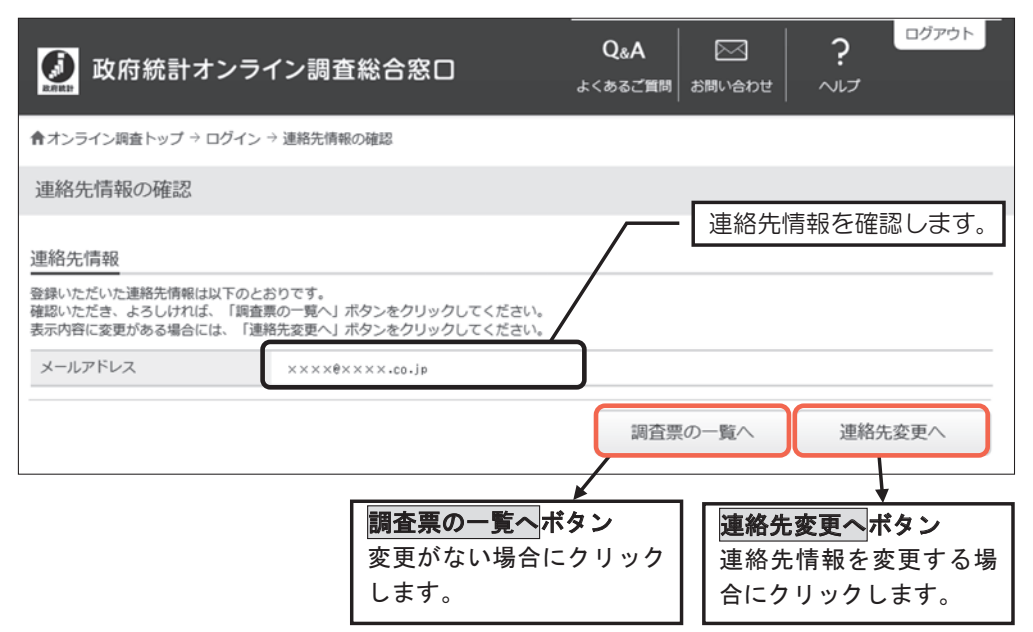

図5 連絡先情報の確認画面

#### 3 調査票取得

「調査票の一覧」画面が表示されますので、電子調査票を取得します。

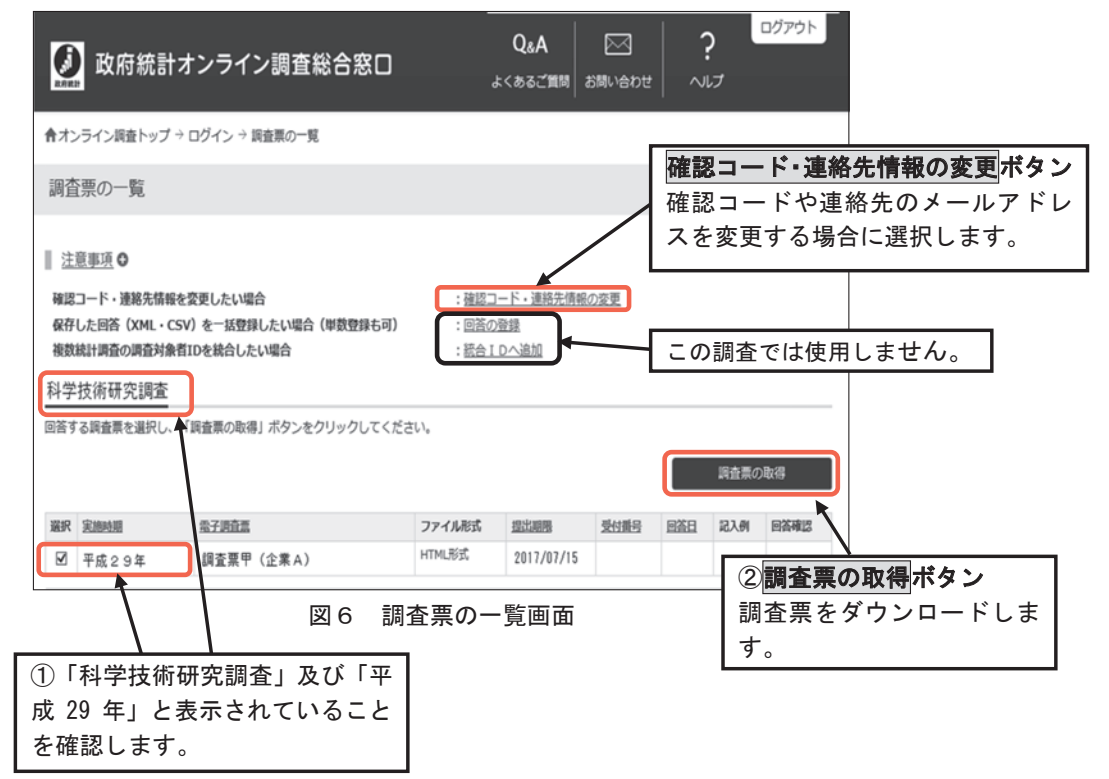

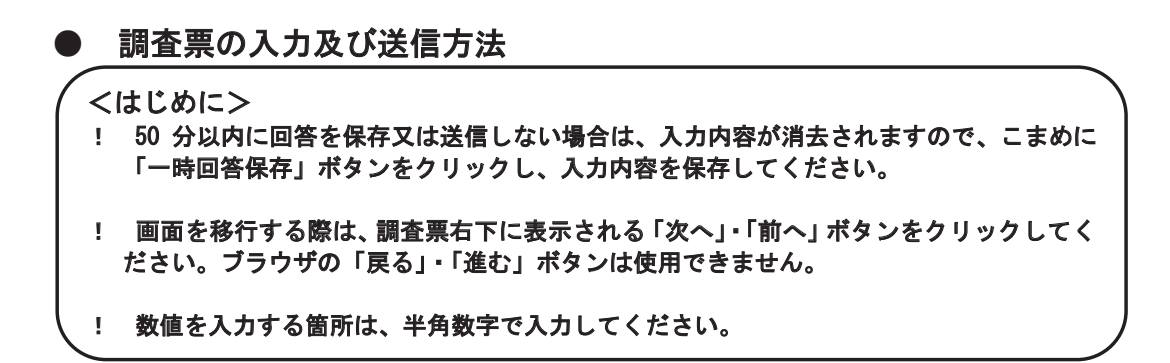

|                                                                                                    |                                               |                                | <b>※</b> .                                     |             | *1          |
|----------------------------------------------------------------------------------------------------|-----------------------------------------------|--------------------------------|------------------------------------------------|-------------|-------------|
| 1 入力の流れ                                                                                                    |                                               |                                |                                                |             | Ļ           |
| 秘基幹統計調查                                                                                                    | 平成29年科学技術研究調査                                 |                                | 文字サイズ 大中                                       | 小           | ログオフ        |
| この調査は、統計法に基づき政府が実施する 基礎統計調査です。                                                                                                    | 調査票甲(企業A)<br>平成29年3月31日現在                     | 総務省統計局                         | 一時回答保存                                         | 一時回答取得      | クリア         |
| 私宅の保御コは万全を期していますので、あり<br>のままを記入してください。                                                                                                    |                                               | ※50分以内に回答を追                    | 送信しない場合、必ず「一時の答例                               | 保存」ボタンを押して回 | 答を保存してください。 |
|                                                                                                    |                                               | NH 42                          |                                                |             | \<br>≫ →    |
| 郵便番号 162 - 8668                                                                                                    | 代表                                            | 載 石 し                          | ※ワ                                             |             | × 1         |
| 所在地<br>東京都新宿区若松町1                                                                                                    | 9플1号                                          | 氏名                             |                                                |             |             |
| 府 企業名称 若松電気 (株)                                                                                                    |                                               | あ 味 石                          |                                                |             |             |
| 循                                                                                                    |                                               | 氏名                             | <u> </u>                                       |             |             |
| 宛先部課名称 総務課長                                                                                                    | 電話                                            |                                |                                                |             |             |
| 科学コード 9910001                                                                                                    |                                               |                                |                                                |             |             |
| ○ 記入の際は「調査票記入上の注意」を書<br>○ この調査は法人を単位に行っています。                                                                                                    | 診照してください。<br>のため 連結決算を行っている法人で?               | あっても、決人単体分を記)                  | してください。                                        |             |             |
| <ul> <li>○ 研究実施の有無にかかわらず [3]研<br/>る場合を含む)には、更に[4)研究開始</li> </ul>                                                                                                    | 記録範の有無」まで記入し、研究を実施し<br>な業素数(3月31日現在)」から「「12】計 | ている場合(社外へ研究者)<br>おく支出した研究者」まで訪 | を支出してい                                         |             |             |
| てください。<br>○ 従業表開係事項は3月31日初本 財務                                                                                                    | 関係本項は3月31日又はこの本近の決算                           | 日からさかのぼるいな開始                   | を記入してください。                                     |             |             |
| <ul> <li>記入した調査票は、お手数ながら7月15</li> </ul>                                                                                                    | 日までに提出してください。                                 |                                |                                                |             |             |
| 【1】企業の現況を記入してくたさい                                                                                                    |                                               |                                |                                                |             |             |
| 企業の事業の種類(28年度)<br>001                                                                                                    | 生産品名又は営業種目を売_<br>002 003                      | 上実績の多いものから順に                   | こ入してください                                       |             |             |
|                                                                                                    |                                               | ) i                            |                                                |             |             |
| 5 \$\$\$201 何全                                                                                                    | 7.5年文04代全                                     | 全角40文字まで                       | 7.8年文01月全                                      |             |             |
| 従業者総数(3月31日現在)     1005     人     1006     1006     1006     1006     1006     1006     1006     1006     1006     1006     1006     1006     1006     1006     1006     1006     1006     1006     1006     1006     1006     1006     1006     1006     1006     1006     1006     1006     1006     1006     1006     1006     1006     1006     1006     1006     1006     1006     1006     1006     1006     1006     1006     1006     1006     1006     1006     1006     1006     1006     1006     1006     1006     1006     1006     1006     1006     1006     1006     1006     1006     1006     1006     1006     1006     1006     1006     1006     1006     1006     1006     1006     1006     1006     1006     1006     1006     1006     1006     1006     1006     1006     1006     1006     1006     1006     1006     1006     1006     1006     1006     1006     1006     1006     1006     1006     1006     1006     1006     1006     1006     1006     1006     1006     1006     1006     1006     1006     1006     1006     1006     1006     1006     1006     1006     1006     1006     1006     1006     1006     1006     1006     1006     1006     1006     1006     1006     1006     1006     1006     1006     1006     1006     1006     1006     1006     1006     1006     1006     1006     1006     1006     1006     1006     1006     1006     1006     1006     1006     1006     1006     1006     1006     1006     1006     1006     1006     1006     1006     1006     1006     1006     1006     1006     1006     1006     1006     1006     1006     1006     1006     1006     1006     1006     1006     1006     1006     1006     1006     1006     1006     1006     1006     1006     1006     1006     1006     1006     1006     1006     1006     1006     1006     1006     1006     1006     1006     1006     1006     1006     1006     1006     1006     1006     1006     1006     1006     1006     1006     1006     1006     1006     1006     1006     1006     1006     1006     1006     1006     1006     1006     1006     1006 | 資本金(3月31日現在) 総売<br>百万円 007                    | 5上高(28年度)<br>百万円               |                                                |             | 2           |
|                                                                                                    |                                               |                                |                                                |             | Ţ           |
| うま本文8年後尚平                                                                                                    | うまで文字の構成単                                     | うちぞ文6学演員半                      |                                                |             |             |
|                                                                                                    |                                               |                                | _                                              |             | Carri       |
|                                                                                                    | 図1 電子調1                                       | 全宗の人力画面                        |                                                |             |             |
|                                                                                                    |                                               |                                |                                                |             |             |
| ッヘザにおけてうも両方を                                                                                                    | 掲載していますので、                                    |                                | スの他の                                           | 、まえ         |             |
| ※止耒にのける人力回回を                                                                                                    |                                               | 1                              |                                                | /11/1/      |             |
| *止来にのりる人力画面を<br>非営利団体・公的機関及                                                                                                    | び大学等においては                                     |                                |                                                | 23.7        |             |
| ※正案にのける人力画面を<br>非営利団体・公的機関及<br>画面が多少異なります。                                                                                                    | び大学等においては                                     |                                |                                                |             | ► 40 + +    |
| ※止果における人力画面を<br>非営利団体・公的機関及<br>画面が多少異なります。                                                                                                    | び大学等においては                                     |                                | (0) 他の (1) (1) (1) (1) (1) (1) (1) (1) (1) (1) | こうに表示さ      | されます。       |

① 入力欄に入力

所定の欄に入力します(※パソコンに追加登録した文字(外字)は使用できません。)。 初期値として名称・所在地等が入力してありますが、変更・追加などがある場合には修 正してください。

されます。

一度全ての質問に回答した後は、このように表示

#### ② 入力が完了したら次へボタンで次のページへ

画面内の入力が完了した後にクリックします。その際、自動的にエラーチェックが行われ、入力内容にエラーがなければ、次の項目に移ります。

#### ③前の画面に戻る場合は、前へボタンで

前の画面に戻りたい場合に、画面右下に表示される「前へ」をクリックします。

# ④ 一度全ての質問に回答した後は回答内容確認ボタンが出現し、回答内容確認画面へ移動することができます。

画面内の入力が完了した後に、画面右下に表示される回答内容確認ボタンをクリックします。その際、自動的にエラーチェックが行われ、入力内容にエラーがなければ、回答内容確認画面に戻ります。

- ※ア 文字サイズ 大・中・小 ボタン 画面内の文字サイズを変更します。
- ※イ ログオフボタン

電子調査票の画面を閉じます。保存していない内容は失われますので、一時回答 保存ボタン(※ウ)をクリックして、入力内容を保存した後、ログオフボタンをク リックしてください。

※ウ 一時回答保存ボタン

入力中の回答を保存します。入力の途中で一度作業を中断し、ログオフする場合、 一時回答保存ボタンをクリックして電子調査票を保存してください。

※エ 一時回答取得ボタン

ー時回答保存した内容を取得し、画面に反映します。入力中の全ての回答が破棄さ れます。

※オ クリアボタン

表示中の画面内の項目に入力した内容全体を消去します。画面を表示したときの状態に戻りますので再度入力してください。

なお、1ページ目の入力内容をクリアボタンで消去する際、あらかじめ入力されている「名称・所在地」も消去されますので、注意してください。

※カ 調査票甲(企業)は「企業名称」が、調査票乙(非営利団体・公的機関)は「法人 名称」、調査票丙(大学等)は「学校及び学部名」があらかじめ入力されています。 特に、調査票丙(大学等)において、学校名のみならず、学部名または研究所等の 名称まで入力されていることを確認願います。

※次項目以降も、同様に進めます。なお、入力時の注意事項を12ページ~20ページに掲載しています。

#### 2 ログイン2回目以降の入力の流れ

本書6ページの調査票の取得ボタンをクリックすると、未入力状態の調査票の画面が表示されます。図1の一時回答取得ボタン(※エ)をクリックし、保存した入力内容を画面に表示させたら、入力を再開してください。

#### 3 調査票の確認・印刷・送信

| ② 日本の調査は、統計<br>を解説計調査で<br>秘密の保護には<br>のままを記入して | 基幹統計調査<br>+法に巻っき改府が実施する<br>すっ<br>なる変現していますので、あり<br>てくだれい。 | 平成29年科学技術研究調査<br>調査票甲(企業A)<br>平成29年3月31日現在                | 総務省統計局<br>※50分以内に回答を送 | 文デサイズ 大<br>310<br>:信しない場合、必ず「- | 中     小     I     答保存     一時回     時回答保存」ボタン | ロ<br>答取得<br>を押して回答をf | ダオフ<br>呆存してください。                    |
|-----------------------------------------------|-----------------------------------------------------------|-----------------------------------------------------------|-----------------------|--------------------------------|---------------------------------------------|----------------------|-------------------------------------|
| 回答内容確認<br>入力内容                                | 。<br>についてご確認いただき、問題な                                      | コナれば【回答を送信する】ボタノにより                                       | リ回答してください。            |                                | *                                           | ア —                  | 回答データ送信                             |
| 科学コード<br>名称·所在地                               |                                                           | 9910001<br>102-8068<br>東京都新宿区 若松町19番1号<br>若松電気(林)<br>終務課長 |                       |                                | *<br>*                                      | <br>                 | <b>町正 ∂</b><br>1ページ目の<br>エラーチェック    |
| 代表名                                           | 職名<br>ふりかな<br>氏名                                          | 代表取締役<br>とうけい たろう<br>統計 太郎                                |                       |                                |                                             |                      |                                     |
| 記入者                                           | 部課名<br>ふりがな<br>氏名                                         | 総務部総務課<br>かがくまなぶ<br>科学 学                                  |                       |                                |                                             | $\frown$             |                                     |
|                                               |                                                           | 03-5273-1                                                 |                       |                                |                                             |                      |                                     |
| 備考                                            |                                                           |                                                           |                       |                                | *                                           | <1 —<br><            | ( <u>新正</u> )<br>12ページ目の<br>エラーチェック |

#### 図2 回答内容確認画面

#### ① 回答内容の確認

電子調査票の最終ページである、備考欄のページの画面右下に表示される「次へ」をクリッ クすると、回答内容確認の画面(図2)が表示されます。各ページの**エラーチェック**ボタン

(※ウ)をクリックすると、回答に不備がある 場合は「エラーメッセージ」(図3)が表示され、 修正が必要な項目が表示されます。**○Kボタン** をクリックして、メッセージを閉じた後、対応 するページの**訂正ボタン(※イ)**をクリックし、 入力内容を修正します。修正が完了したら、画 面右下に表示される**回答内容確認**が要ンをク リックし、回答内容確認の画面に戻ります。

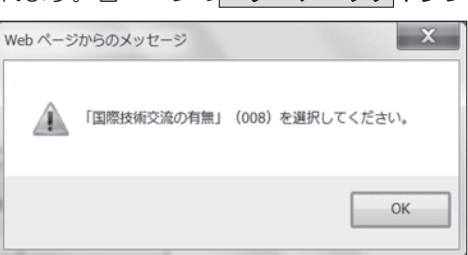

#### 図3 エラーメッセージ例1

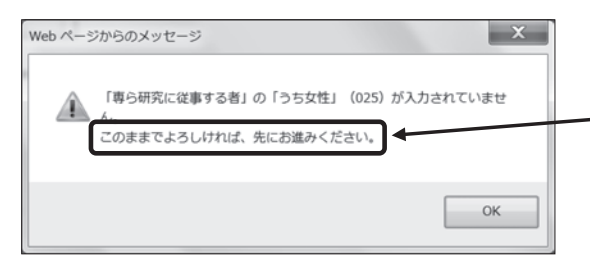

図4 エラーメッセージ例2

この文言が含まれるエラーメッセー ジが表示された場合は、上記の手順で 入力内容の確認を行い、修正の必要が なければ、②へ進んでください。

#### ② 調査票の印刷

回答の確認が終了したら、ブラウザの印刷ボタンで回答内容確認の画面を印刷します。企業 においては、「入力時の注意事項」の2(2)(15ページ)もご覧の上、印刷してください。 調査票の回答内容について、後日、集計を担当する独立行政法人統計センターから電話で お問合せする場合がありますので、回答の控えとして印刷した電子調査票は平成29年末まで 保管をお願いいたします。

#### 調査票の送信

回答の確認が終了したら、回答データ送信ボタン(※ア)をクリックします。この際、自動的にエラーチェックが行われ、エラーがなければ回答データが送信されます。入力漏れ等があった場合には、「エラーメッセージ」(図5)が表示されますので、該当ページの訂正ボタンをクリックして、入力内容を修正し、再度回答データ送信ボタン(※ア)をクリックします。

このとき、入力内容にエラーがない状態では、図6及び7の「メッセージ」が続けて表示されますので、**OKボタン**をクリックすると、回答データの送信が完了します。入力内容の確認、訂正を行う場合は、**キャンセル**ボタンをクリックします。

【入力内容の修正が必要な場合】

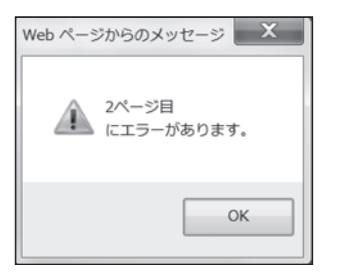

図5 エラーメッセージ

【入力内容にエラーがない場合】

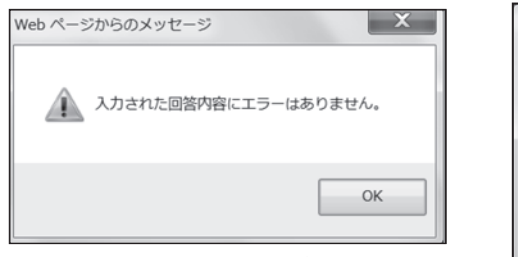

図6 メッセージ

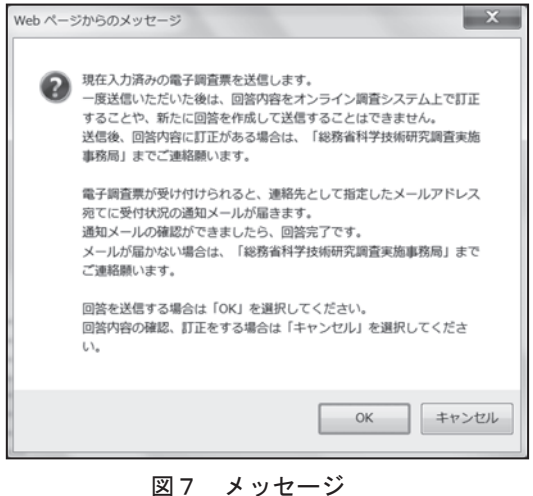

#### 4 回答完了の確認

回答データが受け付けられると、以下の回答完了画面が表示されるとともに、連絡先として指定 したメールアドレスあてに受付状況の通知メールが届きます。

回答完了が確認できたらログアウトして終了です。

| 🚂 政府統計オン         | ・ライン調査総合窓口                      | Q&A  べ くあるご質問 お問い合わせ | יליקלים ?<br>אור ליקלים |             |
|------------------|---------------------------------|----------------------|-------------------------|-------------|
| ↑オンライン調査トップ → ログ | イン → <u>回査票の一覧</u> → 調査票回答の受付確認 |                      |                         |             |
| 調査票回答の受付状況       |                                 |                      | 画面を閉じる:                 | 場合は、「ログアウト」 |
|                  |                                 |                      | <b>をクリックし</b>           | てください。      |
| ● 下記「調査票回答の受付    | す状況」にて受付結果を確認してください。            |                      |                         |             |
| 調査票回答の受付状況       |                                 |                      | 送信すると回答                 | 本当けのまテが出ます  |
| 統計調查名            | 科学技術研究調査                        |                      |                         |             |
| 実施時期             | 平成29年                           | /                    | 理給先として                  | 指定したメールアトレ  |
| 調査票名             | 調査票甲(企業A)                       |                      | スに届く受付                  | 状況の通知メールによ  |
| 調查対象者ID          | 0123456ABCD                     |                      | り正常に受け                  | すけた事を確認します。 |
| キー項目             | 222222222222                    |                      |                         |             |
| 受付番号             | 0H37G4823001                    |                      |                         |             |
| 受付結果             | 調査票回答を受け付けました。ご回答ありがとう          | うございました。             |                         |             |
|                  |                                 |                      |                         | -           |

図8 回答完了画面

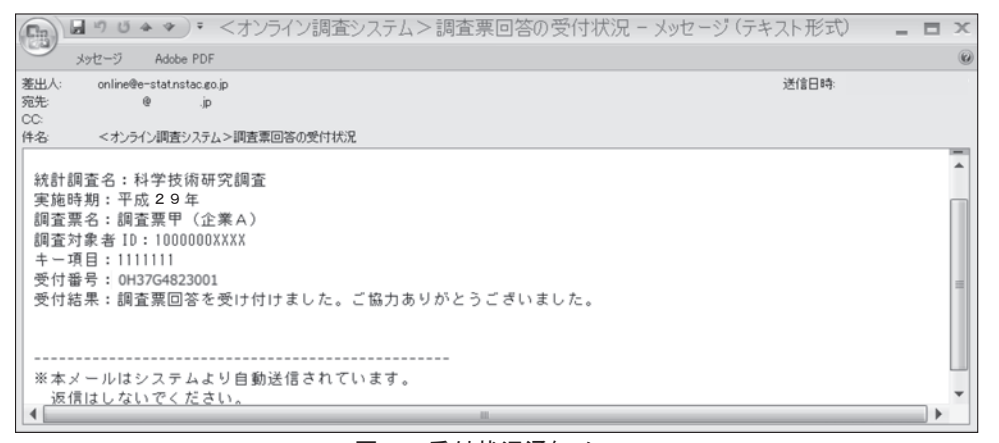

図9 受付状況通知メール

受付状況は再度ログインして、「調査票の一覧画面」で確認することもできます。 「調査票の一覧画面」に受付番号及び回答日が表示されますのでご確認ください。

| 科学 | 技術研究調査 | を<br>し、「調査票の取得」ボタンをクリックしてください。 |               |            |           |            | 回答データ送信後は、このボ |      |    |         |
|----|--------|--------------------------------|---------------|------------|-----------|------------|---------------|------|----|---------|
|    | [      | 受付番号及び回                        | <b>答日が表示さ</b> | れます。       | <b>b</b>  |            | 調査票の取         | 得    | }→ | タンを押して  |
| 選択 | 実施時期   | 量子調査票                          | ファイル形式        | 1023330FB  | 受付置号      | 回答日        | 記入例           | 回答確認 |    | も凹谷の訂   |
|    | 平成29年  | 調査票甲(企業A)                      | HTML形式        | 2017/07/15 | 0H37G4823 | 2017/07/07 |               | 殖認   |    | 正・再送はでき |
|    |        |                                |               |            |           |            |               | ません。 |    |         |

Г

#### ※ 本調査では、回答データを送信いただいた後は、内容をオンライン調査システム上で訂正す ることはできません。回答内容に訂正がある場合は、「総務省科学技術研究調査実施事務局」 までご連絡願います。

#### 入力時の注意事項

- 1 入力で利用できる主な機能
  - (1)入力欄の色分け機能

調査票の入力欄は以下のように色分けして表示されます。

- ア 白色 の欄⇒入力可能な項目です。
- イ ピンク色の欄⇒エラーチェックのかかった項目です。入力内容の確認を行い、必要 に応じて訂正が必要です。(訂正が必須の項目とそうでない項目があります。)
- (2) コメント機能

「採用・転入・転出研究者数」の項目において、 ? をクリックすると、項目に対する説明をコメントで表示します。

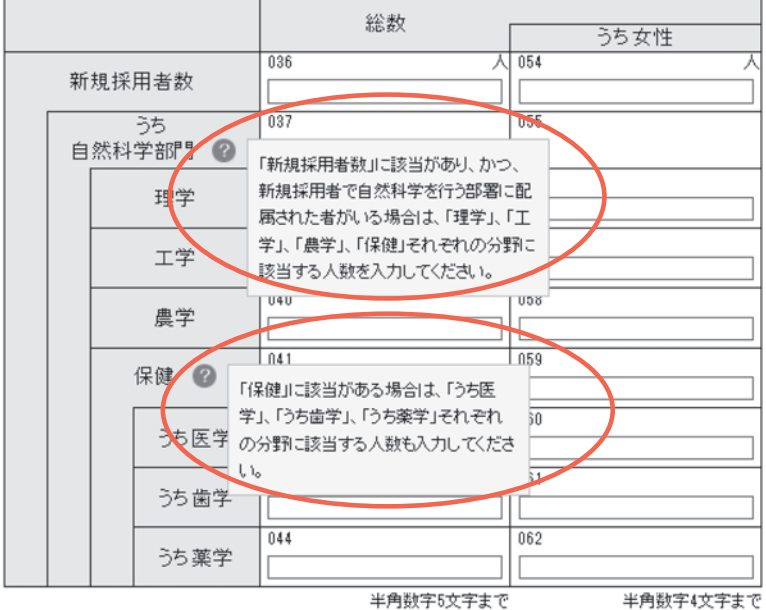

+/192702720

図1 コメント表示機能

#### (3)入力内容チェック機能

各ページの入力後に次へボタンをクリックすると、ページ全体の入力内容のチェックを行います。エラーがある場合には「エラーメッセージ」(図3)を表示します。OKボタンをクリックし、入力内容を修正します。回答内容確認の画面で、回答内容確認ポタンをクリックしても、同様のエラーチェックが行われます(9ページを参照)。

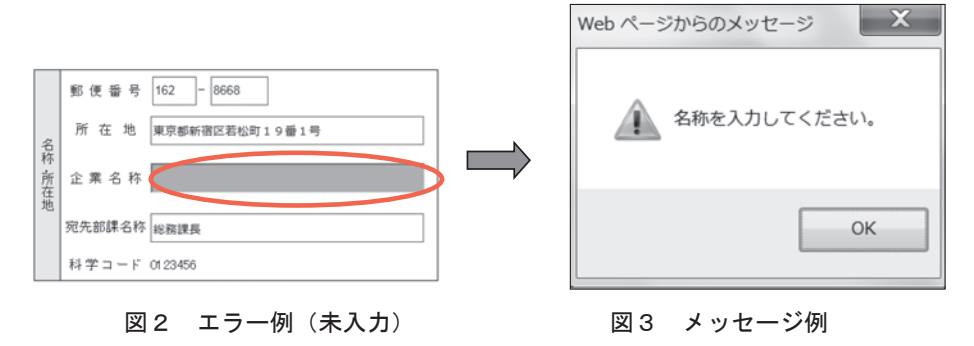

#### ※ 本説明書 16~20ページに「主なエラーメッセージー覧」を記載しています。

#### (4) 自動合算機能

合計欄(総数欄)については、自動合算をします。

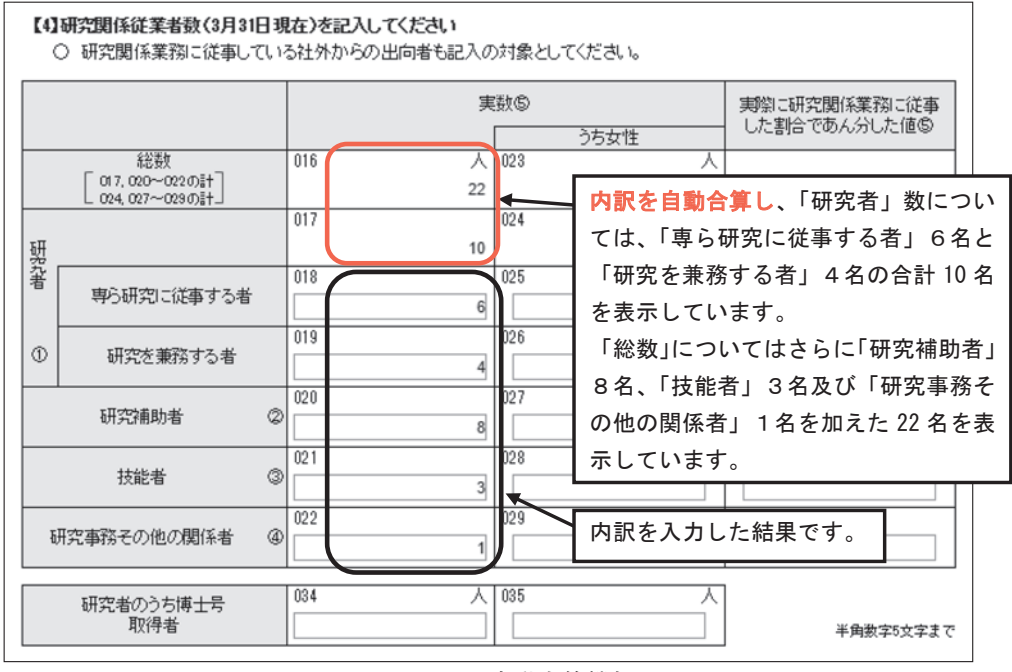

#### 図4 自動合算機能

※企業における入力画面を掲載していますので、非営利団体・公的機関及び大学等においては画面が多少異なります。

#### 2 調査票の種類別の注意事項

#### (1)「研究実施の有無」の入力画面について

#### ※ ここは企業及び非営利団体・公的機関にのみ関係する項目です。

研究実施の有無(企業は【3】、非営利団体・公的機関等は【1】)の入力時に図5の①部 分を選択すると、選択内容によって以降の入力範囲が異なります(図6)。

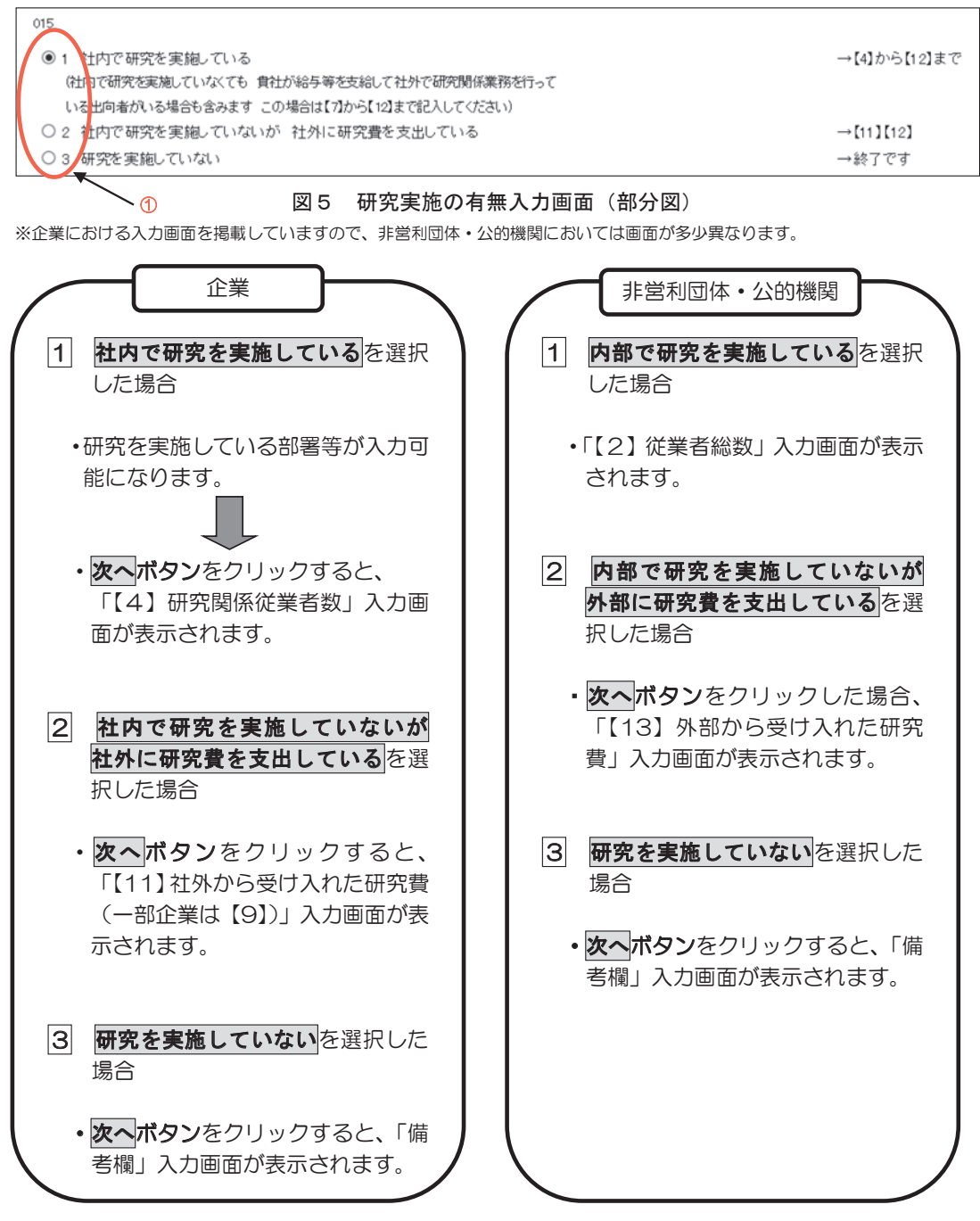

図6 選択内容に応じた画面の進み方

#### (2)調査票の印刷について

#### ※ ここは企業にのみ関係する項目です。

回答内容確認画面の印刷においては、次の点に注意して印刷してください。

初期の画面表示は、【2】国際技術交流の入力欄が5行目までとなっております。6行目以降に入力している場合は、すべて表示するボタンをクリックして、入力した内容が見られるようにした上で印刷、保存をしてください。(図7)

| 【2】国際技術交流の有無                     |                    |                    |                                  |                     |                    |                     |
|----------------------------------|--------------------|--------------------|----------------------------------|---------------------|--------------------|---------------------|
| 国際技術交流の有無                        | 006                | あり                 |                                  |                     |                    |                     |
|                                  | 技術輸出               |                    |                                  | 技術輸入                |                    | (JE 🔾               |
| 相手先企業の国籍名                        | 金額                 | うち親子会社             | 相手先企業の国籍名                        | 金額                  | うち親子会社             | 2ページ目の              |
| 009<br>合計<br>(国等6はカタカナで記入してくだれい) | 010 万円<br>18761730 | 011 万円<br>901058   | 012<br>合計<br>(医時名はかのナで記入してくだれい)  | 013 75P9<br>8588000 | 014 万円<br>40000    | エラーチェック             |
| 7パカ                              | 20000              | 170                | ドイツ                              | 300000              | 24000              |                     |
| チュウゴク                            | 5680000            | 388                | オランダ                             | 8210000             |                    |                     |
| イギリス                             | 7000               | 500                | フランス                             | 55700               | 700                |                     |
| <i>ተ</i> ンド                      | 12000000           | 800000             |                                  |                     |                    |                     |
| タイ                               | 53000              | 53000              |                                  |                     |                    | 1                   |
| 【2】国際技術交流の有無<br>国際技術交流の有無        | 008                | an)                | <br>の <u>_</u>                   | カボタンをクリ<br>全ての入力枠か  | 「ックすると、<br>「表示されます | 1から 50 行<br>。       |
|                                  | 技術輸出               |                    |                                  | 技得输入                |                    |                     |
| 相手先企業の国籍名                        | 金額                 | 马彩虹之合社             | 相手先企業の国籍名                        | 金額                  | 八彩観文心社             |                     |
| 009<br>合計<br>(国業るはかかけて記入してくだれい)  | 010 万円<br>18761730 | 011 75PH<br>901058 | 012<br>合計<br>(国筆さはカタカナで記入してくだれい) | 013 万円<br>8588000   | 014 75P3<br>40000  | エラーチェック             |
| アメリカ                             | 20000              | 170                | ドイン                              | 300000              | 24000              |                     |
| チュウゴク                            | 5680000            | 388                | オランダ                             | 8210000             |                    |                     |
| イギリス                             | 7000               | 500                | フランス                             | 55700               | 700                |                     |
| <i>ኅン</i> ቶ                      | 12000000           | 800000             |                                  |                     |                    |                     |
| 91                               | 53000              |                    |                                  |                     |                    |                     |
|                                  |                    |                    |                                  |                     |                    |                     |
| カナダ                              | 400000             | 8000               |                                  |                     |                    |                     |
| ロシア                              | 1730               |                    | イギリス                             | 22000               | 15000              |                     |
| カンコク                             | 600000             | 39000              | アメリカ                             | 300                 | 300                |                     |
|                                  |                    |                    |                                  |                     | ◎ 表示を縮小する          |                     |
| 図7 回答内                           | 羽容確認画面で            | の【2】国際             | 技術交流の表示                          | t<br>この7<br>5行(     | ボタンをクリ<br>のみの表示に同  | 、<br>ックすると<br>ミります。 |

#### (3)調査票の送信について

※ ここは企業、非営利団体・公的機関及び大学等に関係する項目です。

本年から電子調査票の様式が新しくなったことにより、オンライン調査システムを通じて、 複数の調査票回答の一括登録ができなくなりました。

同一大学の複数の学部の調査票を提出する場合や、調査日より後に合併・統合のあった企業 及び非営利団体・公的機関で統合前の複数の組織の調査票を提出する場合であっても、単体の 調査票ごとに提出していただきますよう、お願いいたします。

## 3 主なエラーメッセージー覧

<共通>

| メッセージ                                                          | 主な原因                                                   | 対処方法                                                                                                    |  |  |
|----------------------------------------------------------------|--------------------------------------------------------|----------------------------------------------------------------------------------------------------|--|--|
| 政府統計コード、調査対象者IDまたは<br>確認コードが誤っています。                            | <ul> <li>・入力に誤りがある。</li> <li>・確認コードを変更している。</li> </ul> | <ul> <li>・入力に誤りがないか確認する(コードは半角のみ入力可能。また、大文字・小文字を区別している。なお、調査対象者日及び確認コード(初期値)は毎年変わる。)。</li> <li>・確認コードは初回ログイン時に必ず変更するようになっているので、2回目以降のログインでは「変更後の確認コード」を入力する(変更した確認コードが分からなくなった場合には、総務省科学技術研究調査実施事務局へ連絡する。)。</li> </ul> |  |  |
| 半角数字で入力してください。                                                 | 半角数字以外で入力している。                                         | 数値のみを入力する箇所は半角数字で<br>入力する。                                                                                                    |  |  |
| 全角カナで入力してください。                                                 | 全角カナ以外で入力している。                                         | 全角力ナで入力する。                                                                                                    |  |  |
| 〇〇を入力してください。                                                   | メッセージに表示された項目に入力し<br>ていない。                             | メッセージに表示された項目に入力す<br>る(O でも可)。                                                                                                    |  |  |
| 〇〇が入力されていません。<br>このままでよろしければ、先にお進みく<br>ださい。                    | 論理上、該当の可能性がある項目が入力<br>されていない。                          | 該当がある場合は「OK」をクリック後、<br>入力を行う。<br>該当がなければ、「OK」をクリック後「次<br>へ」、「前へ」、「回答内容確認」、「回答デ<br>ータ送信」をもう一度クリックする。                                                                                                    |  |  |
| OOが計算されていません。<br>△△から□□の該当する箇所入力して<br>ください。                    | 合計を自動計算する箇所の内訳の項目<br>が未入力のため、自動計算が行われてい<br>ない。         | 内訳に該当する項目を入力する。                                                                                                    |  |  |
| ○○が△△を超えています。                                                  | メッセージに表示された項目00と∆<br>△の大小関係が間違っている。                    | メッセージに表示された項目の数値を<br>修正する。                                                                                                    |  |  |
| ○○が△△と一致していません。                                                | メッセージに表示された項目○○とム<br>△の数値が一致していない。                     | メッセージに表示された対応する項目<br>を比較し、正しい数値に修正する。                                                                                                    |  |  |
| 画面内の入力済みの項目をすべて削除<br>します。<br>よろしいですか?(一度削除すると復元<br>ができなくなります。) | 「クリア」ボタンをクリックした。                                       | 画面内の入力内容をすべて削除する場<br>合は「OK」を選択する。<br>削除しない場合は「キャンセル」を選択<br>する。                                                                                                    |  |  |
| ー時保存した回答を取得します。<br>よろしいでしょうか?                                  | 「一時回答取得」ボタンをクリックし<br>た。                                | 現在入力済みの内容を破棄して、「一時<br>回答保存」によりサーバ上に保存してい<br>る内容を調査票全体に反映し、上書きす<br>る場合は「OK」を選択する。<br>一時回答取得をしない場合は「キャンセ<br>ル」を選択する。                                                                                                    |  |  |

| メッセージ                                                                                                    | 主な原因                                 | 対処方法                                                                                                    |
|----------------------------------------------------------------------------------------------------|--------------------------------------|----------------------------------------------------------------------------------------------------|
| 〇ページ目にエラーがあります。                                                                                                    | 「回答データ送信」ボタンをクリックし<br>た。             | 画面をスクロールし、エラーがあるペー<br>ジの「エラーチェック」ボタンをクリッ<br>クしてエラー内容を確認する。<br>「訂正」ボタンから各ページに移動し入<br>カ内容の修正後、「回答内容確認」ボタ<br>ンをクリックすると再度エラーチェッ<br>クが行われ、問題がなければ回答内容確<br>認画面に戻る。 |
| 現在入力済みの電子調査票を送信しま<br>す。<br>一度送信いただいた後は、回答内容をオ<br>ンライン調査システム上で訂正するこ<br>とや、新たに回答を作成して送信するこ<br>とはできません。<br>送信後、回答内容に訂正がある場合は、<br>「総務省科学技術研究調査実施事務局」<br>までご連絡願います。<br>電子調査票が受け付けられると、連絡先<br>として指定したメールアドレス宛てに<br>受付状況の通知メールが届きます。<br>通知メールの確認ができましたら、回答<br>完了です。<br>メールが届かない場合は、「総務省科学<br>技術研究調査実施事務局」までご連絡願<br>います。<br>回答を送信する場合は「OK」を選択し<br>てください。<br>回答内容の確認、訂正をする場合は「キ<br>ャンセル」を選択してください。 | 「回答データ送信」ボタンをクリックし<br>た。             | 回答を送信してよい場合は「OK」を選<br>択する。<br>回答を送信せず、内容の修正、再確認を<br>行う場合は「キャンセル」を選択する。                                                                                       |
| 送信中に不明なエラーが発生しました。                                                                                                    | 送信時に何らかのエラーが発生してい<br>る。              | 再度調査票を取得し、回答データを送信<br>する。                                                                                                    |
| [御注意]<br>「ログオフ」ボタン又はブラウザの「閉<br>じる」ボタンが押されました!<br>現在の入力内容を保存し、回答を途中で<br>やめる場合は、画面上部にある「一時回<br>答保存」ボタンにより回答内容を保存し<br>た後、「ログオフ」ボタンにより終了し<br>てください。                                                                                                    | ・「ログオフ」ボタンをクリックした。<br>・ブラウザを閉じようとした。 | 現在の回答内容を破棄し、回答をやめる<br>場合は「OK」を選択後、「このページか<br>ら移動」を選択する。<br>回答を続ける場合や一時回答保存を行<br>う場合は「ページに留まる」を選択する。                                                          |

| メッセージ                                                                                                    | 主な原因                                                                  | 対処方法                                                                                                    |
|----------------------------------------------------------------------------------------------------|-----------------------------------------------------------------------|----------------------------------------------------------------------------------------------------|
| 「総売上高」(007)が入力されていません。<br>※金融・保険業の場合は入力不要ですが、金融・保険業以外の場合は入力してください。<br>主な事業が金融・保険業に該当する場合は「OK」を選択、しない場合は「キャンセル」を選択してください。                                                                                                    | 「【1】企業の現況」の「総売上高」を<br>入力していない。                                        | 主な事業が金融・保険業に該当する場合<br>は「OK」を選択し先に進む。該当しな<br>い場合は「キャンセル」を選択し、入力<br>する。                                                                      |
| 「国際技術交流の有無」(008)を選択し<br>てください。                                                                                                    | 【2】「国際技術交流の有無」で、「あり」、<br>「なし」を選択していない。                                | 【2】「国際技術交流の有無」の国際技<br>術交流「あり」、「なし」を選択する。                                                                                                   |
| 【2】国際技術交流の有無(008)が「な<br>し」の場合は、「技術輸出」及び「技術<br>輸入」の各項目(009~014)は入力不要で<br>す。<br>国際技術交流がある場合は「国際技術交<br>流の有無」(008)で「はい」を選択して<br>ください。<br>国際技術交流がない場合は「技術輸出」<br>及び「技術輸入」欄(009~014)の入力内<br>容を削除してください。<br>(画面右上「クリア」ボタンを押下する<br>と、画面内のすべての入力済み内容を削<br>除できます。) | 【2】「国際技術交流の有無」で「いい<br>え」を選択していて、「技術輸出」〜「技<br>術輸入」欄に入力がある。             | 国際技術交流がある場合は、国際技術交<br>流の有無で「はい」を選択する。<br>ない場合は「クリア」ボタンをクリック<br>して入力済み内容を削除する。<br>※「クリア」をクリックすると「国際技<br>術交流の有無」も選択した回答が削除さ<br>れるので、再度選択が必要。 |
| 「研究実施の有無」(015)を選択してく<br>ださい。                                                                                                    | 【3】「研究実施の有無」の回答を選択<br>していない。                                          | 【3】「研究実施の有無」の回答を選択<br>する。                                                                                                    |
| 研究実施の有無(015)が「2」もしくは<br>「3」の場合は、「所属の研究所、研究<br>部、課、室名など」は記入不要です。<br>社内で研究を実施している場合は「研究<br>実施の有無」(015)で「1」を選択して<br>ください。<br>社内で研究を実施していなければ、「所<br>属の研究所、研究部、課、室名など」の<br>入力内容を削除してください。<br>(画面右上「クリア」ボタンを押下する<br>と、画面内の全ての入力済み内容を削除<br>できます。)              | 【3】「研究実施の有無」で「2」又は<br>「3」を選択していて、かつ「所属の研<br>究所、研究部、課、室名など」に入力が<br>ある。 | 「研究実施の有無」の選択内容を訂正す<br>る。<br>又は「所属の研究所、研究部、課、室名<br>など」の入力内容を削除する。                                                                           |
| 【3】研究実施の有無が「2」の場合は、<br>【4】研究関係従業者数~【10】特定目<br>的別研究費(016~169)は入力不要です。<br>【4】~【10】の入力済みの項目につい<br>て削除してもよろしいですか?<br>※一度削除した内容は復元できません。                                                                                                    | 【3】「研究実施の有無」で選択した内<br>容に対して、メッセージに表示された回<br>答不要項目に入力がある。              | 「研究実施の有無」の選択内容があって<br>いれば「OK」を選択する。<br>間違っている又は確認の必要がある場<br>合は「キャンセル」を選択し修正する。                                                             |
| 【3】研究実施の有無が「3」の場合は、<br>【4】研究関係従業者数~【12】社外へ<br>支出した研究費(016~225) は入力不要<br>です。<br>【4】~【12】の入力済みの項目につい<br>て削除してもよろしいですか?<br>※一度削除した内容は復元できません。                                                                                                    | 【3】「研究実施の有無」で選択した内容に対して、メッセージに表示された回答不要項目に入力がある。                      | 「研究実施の有無」で選択内容があって<br>いれば「OK」を選択する。<br>間違っている又は確認の必要がある場<br>合は「キャンセル」を選択し修正する。                                                             |

く企業>

<非営利団体・公的機関>

| メッセージ                                                                                                    | 主な原因                                                          | 対処方法                                                                                       |
|----------------------------------------------------------------------------------------------------|---------------------------------------------------------------|--------------------------------------------------------------------------------------------|
| 【1】研究実施の有無が「2」の場合は、<br>【2】従業者総数~【12】特定目的別研<br>究費(302~438)は入力不要です。<br>【2】~【12】の入力済みの項目につい<br>て削除してもよろしいですか?<br>※一度削除した内容は復元できません。   | 【1】「研究実施の有無」で選択した内容に対してメッセージに表示された回答不要項目に入力がある。               | 「研究実施の有無」で選択内容があって<br>いれば「OK」を選択する。<br>間違っている又は確認の必要がある場<br>合は「キャンセル」を選択し修正する。             |
| 【1】研究実施の有無が「3」の場合は、<br>【2】従業者総数~【14】外部へ支出し<br>た研究費(302~486)は入力不要です。<br>【2】~【14】の入力済みの項目につい<br>て削除してもよろしいですか?<br>※一度削除した内容は復元できません。 | 【1】「研究実施の有無」で選択した内<br>容に対してメッセージに表示された回<br>答不要項目に入力がある。       | 「研究実施の有無」で選択内容があって<br>いれば「OK」を選択する。<br>間違っている又は確認の必要がある場<br>合は「キャンセル」を選択し修正する。             |
| 【6】研究内容の学問別区分(306 上段)<br>を選択してください。<br>※複数該当する場合は、下段の「うち主<br>なもの」も選択してください。                                                        | 【6】研究内容の学問別区分の「該当区<br>分」が選択されていない。                            | 該当する分野を選択する。<br>複数該当する場合は全て選択する。                                                           |
| 【6】研究内容の学問別区分の「うち主<br>なもの」(306 下段)を選択してくださ<br>い。                                                                                   | 【6】研究内容の学問別区分の「うち主<br>なもの」が選択されていない。                          | 「該当区分」(306上段)で選択したもの<br>のうち、主要分野について「うち主なも<br>の」 (306下段)で選択する。<br>「うち主なもの」については一つのみ選<br>択。 |
| 「うち主なもの」(306 下段)で選択した<br>区分と同じ「該当区分」(306 上段)を選<br>択してください。                                                                         | 【6】研究内容の学問別区分において、<br>「該当区分」で選択されていないものが<br>「うち主なもの」で選択されている。 | 「該当区分」の中から「うち主なもの」<br>を選択するように修正する。                                                        |

## <大学等>

| メッセージ                                                                      | 主な原因                                                          | 対処方法                                                                                        |
|----------------------------------------------------------------------------|---------------------------------------------------------------|---------------------------------------------------------------------------------------------|
| 【1】大学等の種類(501)を選択してく<br>ださい。                                               | 【1】大学等の種類が選択されていない。                                           | 該当する区分を一つ選択する。                                                                              |
| 【3】研究内容の学問別区分(503上段)<br>を選択してください。<br>※複数該当する場合は、下段の「うち主<br>なもの」も選択してください。 | 【3】研究内容の学問別区分の「該当区<br>分」が選択されていない。                            | 該当する分野を選択する。<br>複数該当する場合は全て選択する。                                                            |
| 【3】研究内容の学問別区分の「うち主<br>なもの」 (503 下段)を選択してくださ<br>い。                          | 【3】研究内容の学問別区分の「うち主<br>なもの」が選択されていない。                          | 「該当区分」(503 上段)で選択したも<br>ののうち、主要分野について「うち主な<br>もの」(503 下段)で選択する。<br>「うち主なもの」については一つのみ選<br>択。 |
| 「うち主なもの」(503 下段)で選択した<br>区分と同じ「該当区分」(503 上段)を選<br>択してください。                 | 【3】研究内容の学問別区分において、<br>「該当区分」で選択されていないものが<br>「うち主なもの」で選択されている。 | 「該当区分」の中から「うち主なもの」<br>を選択するように修正する。                                                         |

#### ● 画面遷移図

各調査票の画面遷移図は以下のとおりです。

※ 回答内容確認ボタン及び訂正ボタンは、回答内容確認画面まで遷移後に表示されるものです。 回答内容確認画面において訂正ボタンをクリックすると、各項目の入力画面に遷移します。 入力内容の修正後、回答内容確認ボタンをクリックすると、再び回答内容確認画面に遷移します。

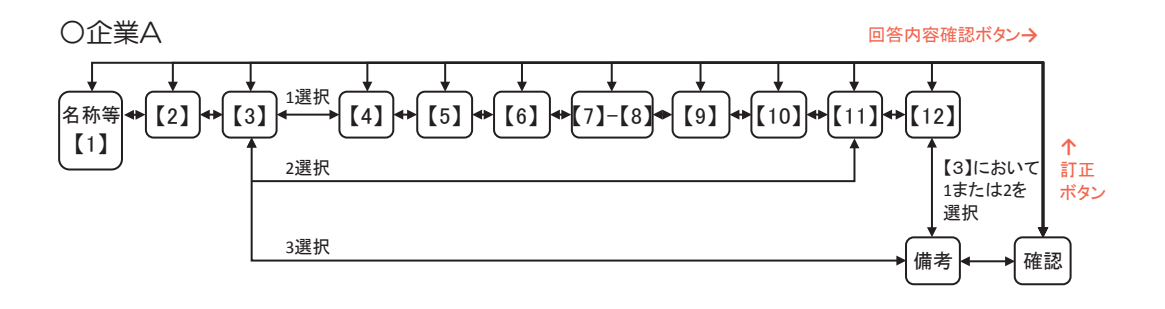

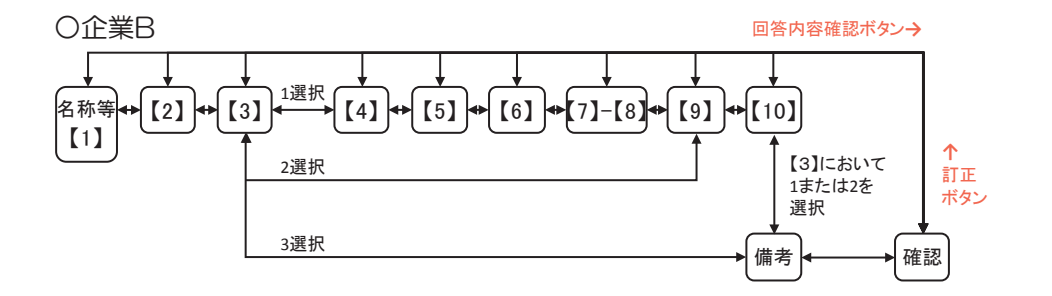

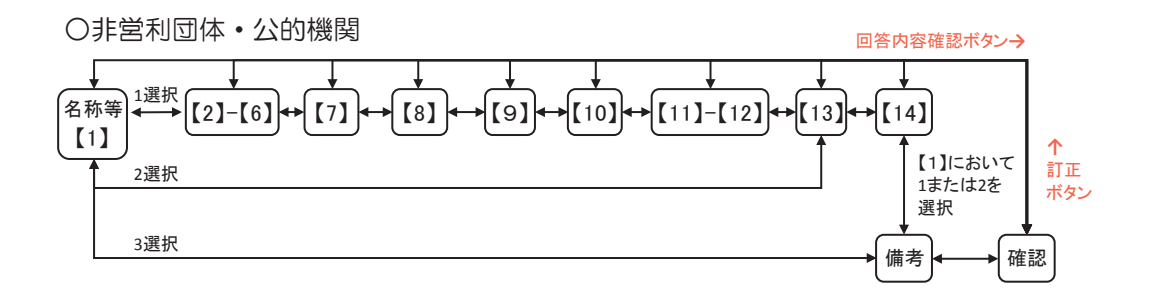

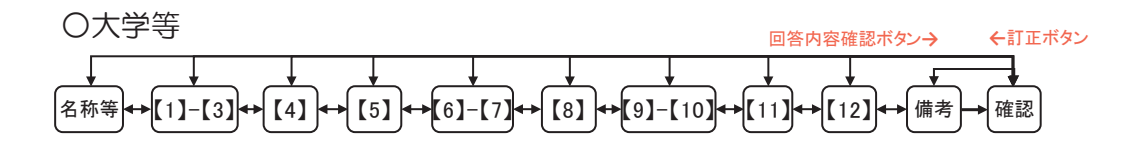